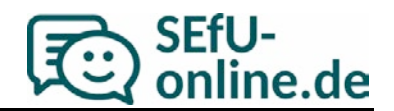

## 1. Registrieren

- Registrieren auf <u>www.sefu-online.de</u> mit Schulnummer, Dienststellen- oder Zugangsschlüssel (wenn nicht vorhanden, beantragen Sie dort bitte einen Testzugang) und eigener E-Mail-Adresse
- Bestätigungslink in Bestätigungs-E-Mail anklicken
- Mit Zugangsdaten bei SEfU anmelden

## 2. Befragung anlegen

- In Befragungsübersicht auf "Neue Befragung" klicken (Sie befinden sich bereits hier, wenn Sie sich zum ersten Mal bei SEfU anmelden)
- Formular ausfüllen und auf "Speichern" klicken

## 3. Befragung durchführen

- Ausweise herunterladen
- Ausweise an Schülerinnen und Schüler austeilen
- Im Computerkabinett oder Zuhause Schülerinnen und Schüler die Befragung durchführen lassen
- Selbsteinschätzung ausfüllen

## 4. Ergebnisbericht herunterladen

• Ergebnisbericht herunterladen (erst ab fünf Schüler/-innen möglich, Befragung wird dadurch unwiderruflich beendet)

Kontakt: support@sefu-online.de